# Mode d'emploi du site <u>timbreetdent.free.fr</u>

<u>ou</u>

Comment la Médecine bucco-dentaire est vue au travers des dents.

### PRESENTATION DU SITE.

Après une page d'ouverture animée, on ouvre le site sur une page de menu qui est le centre névralgique de recherche du site.

Cette page est divisée en 3 cadres.

### Cadre supérieur.

On peut y découvrir une possibilité de traduction vers de nombreuses langues,

et aussi une opportunité de recherche d'un mot clé sur tout le site.

#### Cadre de gauche.

Ce cadre permet une recherche géographique d'un pays des 7 continents. Un clic sur le nom d'un continent ouvre une nouvelle page divisée en 2.

Au centre l'image du continent permettant une recherche tactile et à gauche une vue de tous les pays cités.

Ici l'exemple pour l'Afrique

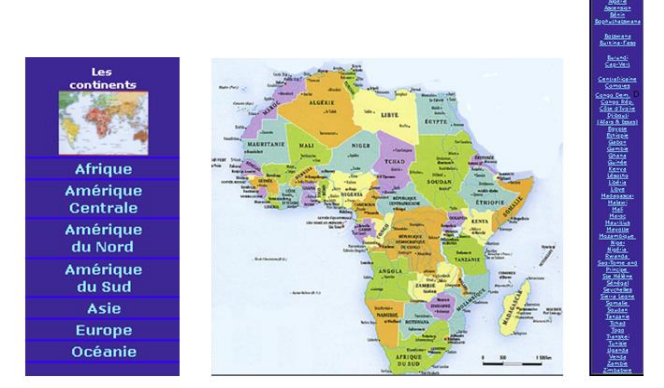

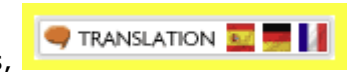

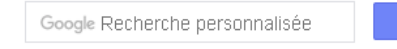

## Cadre de droite.

Ce cadre propose près de 100 icones différentes permettant une recherche plus spécifique directement par thème.

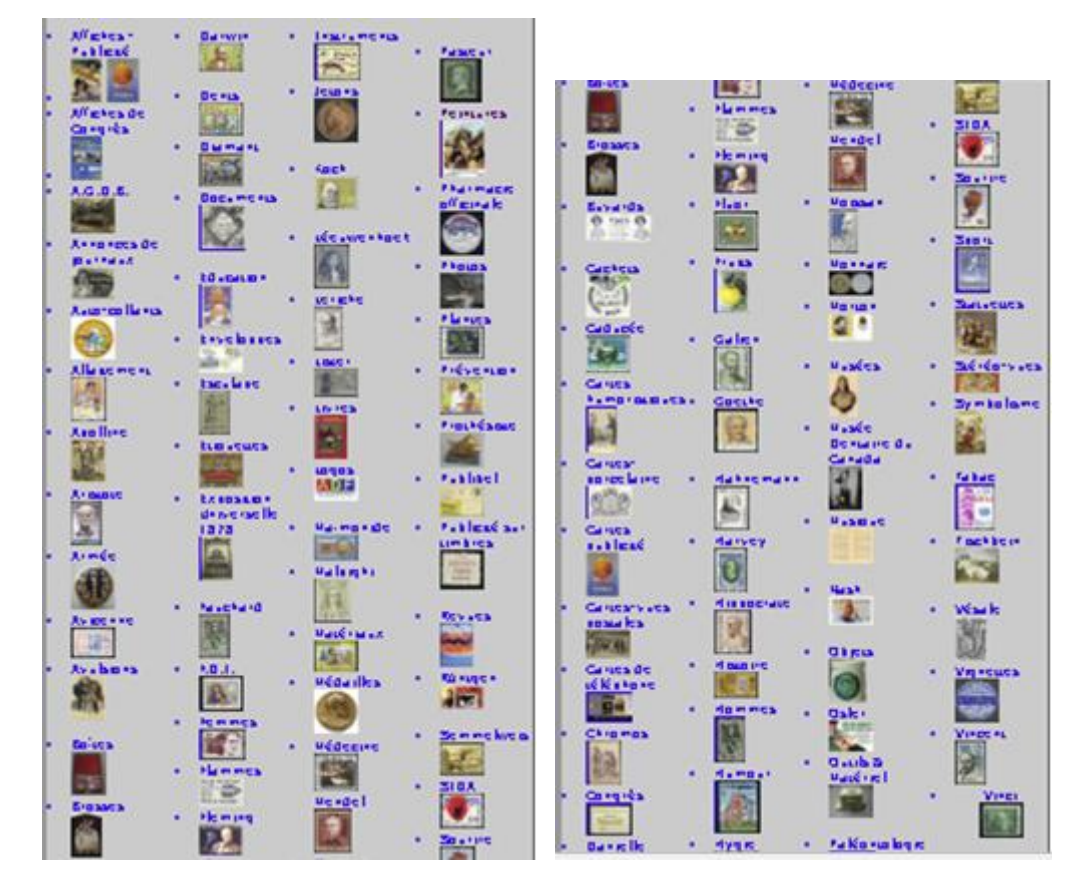

Plus à droite une icone donne accès aux dernières acquisitions.

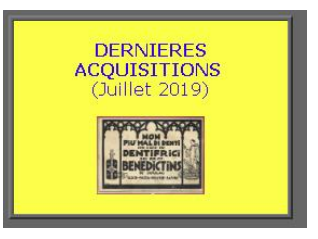

En-dessous encore 4 icones qui ouvrent mon petit musée personnel.

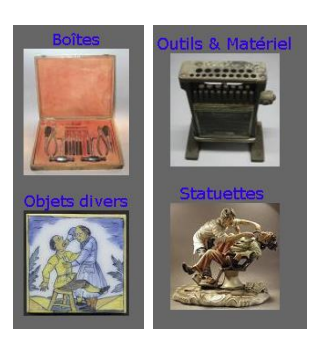

Et enfin la liste avec liens des expositions auxquelles j'ai particité depuis 2002 à ce jour, avec en lien une présentation de la collection.

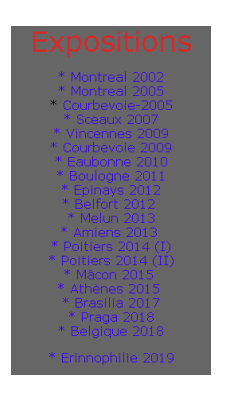

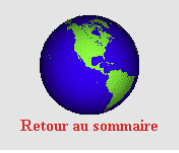

Menu : en fin de chaque page cette icone principal.

Il faut encore signaler que le site m'a permis l'édition en 2014 et 2016 en 300 exemplaires (tous vendus) de 2 volumes totalisant près de 600 pages.

Cette parution a aussi été médaillée par 2 fois.

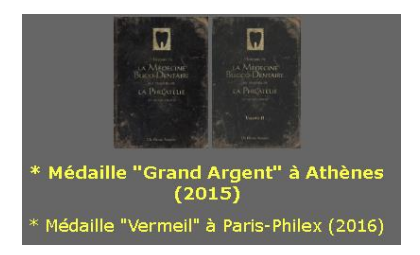

Le site est fréquenté depuis sa création en l'an 2000 de très nombreuses fois et régulièrement par des visiteurs, dont des correspondants étrangers réguliers de pays proches et lointains (France - Grande-Bretagne – Allemagne – Pays-Bas – Italie – Corée – Inde – Russie - Turquie)

Dr Henri ARONIS

vous permet de revenir au menu